## PAGAMENTO ASSICURAZIONE E CONTRIBUTO CON

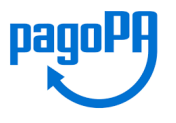

Dal 28 febbraio 2021 le Istituzioni Scolastiche sono obbligate ad utilizzare il servizio PagoPA attraverso il sistema *PagoInRete* accessibile da PC, smartphone o tablet.

Al servizio PagoInRete si può accedere:

- dal registro elettronico sezione Pagamenti, selezionando Erogazioni liberali (vedi estratto dal <u>MANUALE PagOnline</u>)
- dal link diretto <u>https://www.istruzione.it/pagoinrete/accedere.html</u> cliccando su ACCEDI.

L'utente dovrà accedere tramite identità SPID.

Il pagamento può essere effettuato direttamente on line oppure tramite bollettino negli esercizi autorizzati (tabaccherie, banca, uffici postali...)

1. Seleziona ACCEDI.

| Minister                                                                                   | o dell'Istruzione                                                                                                    |                                                                                                    |                                                                                                    |                         |                           | ACCEDI 🚽 |
|--------------------------------------------------------------------------------------------|----------------------------------------------------------------------------------------------------|----------------------------------------------------------------------------------------------------|----------------------------------------------------------------------------------------------------|-------------------------|---------------------------|----------|
|                                                                                            |                                                                                                    |                                                                                                    |                                                                                                    |                         |                           |          |
| ~ PA                                                                                       | GO IN                                                                                                    | RETE                                                                                                    |                                                                                                    |                         |                           | 企        |
| COS'È                                                                                      | COME ACCEDERE                                                                                                    | COME REGISTRARSI                                                                                                    | COME FARE                                                                                                    | PRESTATORI DEL SERVIZIO | ASSISTENZA                |          |
| Per accedere<br>In base al de<br>l'accesso util<br>• la tu<br>• la tu<br>creden:<br>scaden | accedere<br>e al servizio Pago In Ret<br>creto legge 16 luglio 20<br>iizzando:<br>ua identità digitale SPIC<br>ua carta d'identità elett<br>ue credenziali rilasciate<br>ziali già utilizzate per l'i<br>za e comunque non olt | e clicca sul link <b>PACCEDI</b><br>220 (Decreto Semplifica:<br>0 (Sistema Pubblico di Id<br>ronica (CIE)<br>dal Ministero dell'Istruz<br>scrizione di tuo figlio) fir<br>re il 30 settembre 2021 | n alto a destra.<br>zioni) potrai effettuare<br>lentità Digitale).<br>zione (per esempio le<br>no alla naturale | PagoInRete -            | Come accedere al servizio |          |

2. Entra con SPID.

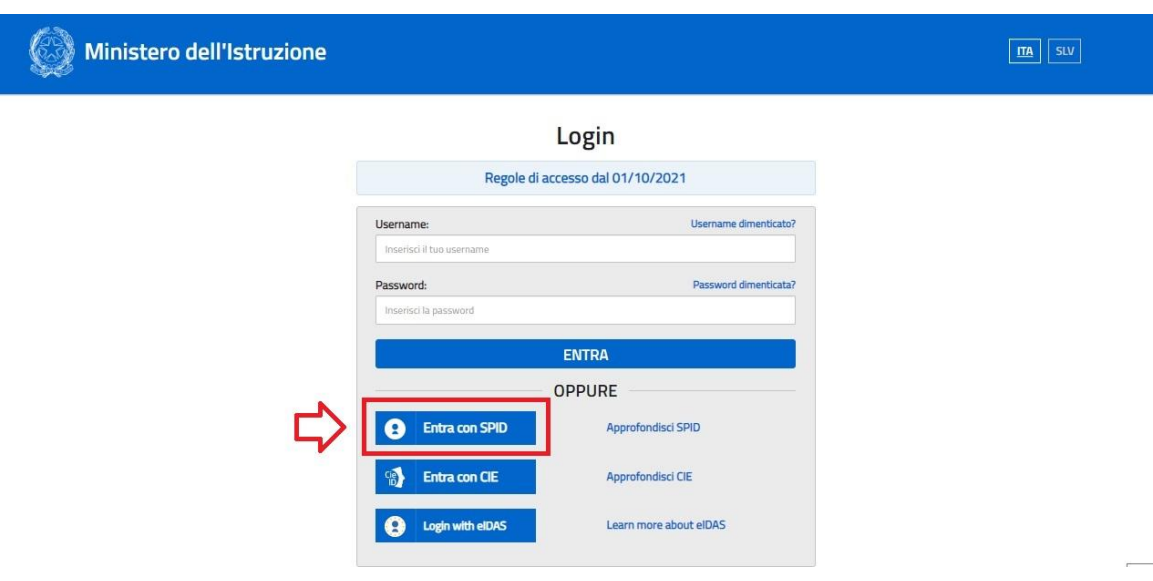

## 3. Vai a PAGO IN RETE SCUOLE.

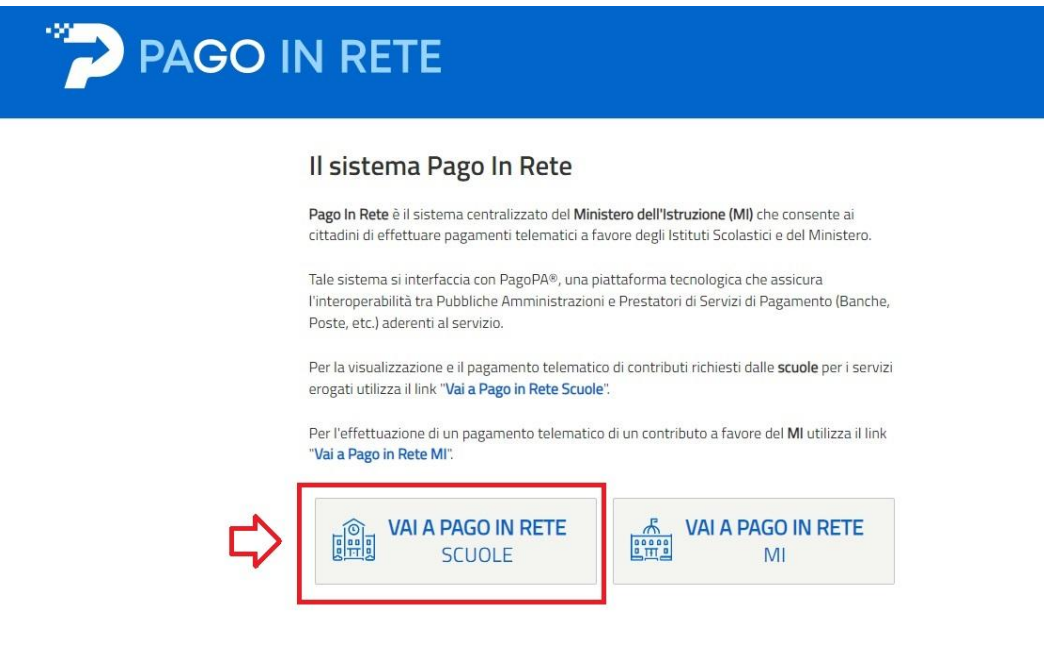

## 4. Seleziona la voce VERSAMENTI VOLONTARI.

| Home        | Versamenti volontari             | Visualizza pagamenti                | Gestione consensi               | Richiedi assistenza     | Area riservata   Esci |
|-------------|----------------------------------|-------------------------------------|---------------------------------|-------------------------|-----------------------|
| Hom         | ne 🗘                             |                                     |                                 |                         |                       |
| II sistema  | Pago In Rete consente la         | a visualizzazione e il pagament     | o degli avvisi telematici, re   | lativi a tasse e        |                       |
| contributi  | -<br>scolastici, emessi dalle se | greterie scolastiche per gli alui   | nni frequentanti. Con Pago      | In Rete è possibile     |                       |
| anche ese   | eguire versamenti volonta        | i a favore degli istituti scolastic | i.                              |                         |                       |
| Potrai visu | ualizzare gli avvisi telemat     | ici di pagamento emessi dagli i     | istituti di frequenza per gli a | alunni associati dalle  |                       |
| scuole al t | uo profilo. In caso di man       | cata visualizzazione degli avvis    | si contatta l'istituto scolasti | co di frequenza         |                       |
| dell'alunno | o, per comunicare le even        | tuali informazioni mancanti per     | l'associazione. Per ogni a      | lunno associato al tuo  |                       |
| pagament    | o emessi dalla scuola di f       | requenza dell'alunno che le no      | tifiche dei pagamenti che s     | ono stati eseguiti con  |                       |
| Pago In R   | ete.Potrai inoltre scaricar      | e direttamente dall'applicazione    | e l'attestazione di pagamen     | to valida per eventuali |                       |
| detrazioni  | fiscali.                         | 44                                  |                                 |                         |                       |
| Deserves    | iori dettagli è possibile co     | nsultare il Manuale Utente e vis    | sionare le FAQ                  |                         |                       |

5. Inserisci il codice meccanografico della scuola: **PCIC80900D**. Premi il pulsante CERCA.

|   | PAGO IN RE                                                                                                    | TE                                   |                                                                                      |                                                                      |                       |
|---|----------------------------------------------------------------------------------------------------|--------------------------------------|--------------------------------------------------------------------------------------|----------------------------------------------------------------------|-----------------------|
|   | Home Versamenti volontari                                                                                                 | Visualizza pagamenti                 | Gestione consensi                                                                    | Richiedi assistenza                                                  | Area riservata   Esci |
|   | Versamenti volonta<br>In questa pagina puoi ricercare una scuola<br>Ricerca scuola sul territorio<br>Regione<br>Seleziona | aderente a PagoPA per visualizzare i | Versamenti eseguibili con il serviz<br>Ricerca per cr<br>Codice meccar<br>PCIC80900D | tio Pago In Rete e procedere al pagan<br>odice<br>nografico<br>Cerca | PCIC80900D            |
|   |                                                                                                    | 🙆 Ministere                          | dell'Struzione                                                                       | PagoPA                                                               |                       |
| > |                                                                                                    |                                      | Prova il chathot di Pago In Retel<br>Chiana II Namero Vorde:<br>800.5888.518         | ,                                                                    |                       |

6. Alla voce AZIONI, seleziona l'icona con la LENTE DI INGRANDIMENTO.

|                                               | • •                             | Gestione consensi                         | Richiedi assistenza                   | Area riservata   Esci 🣥                         |
|-----------------------------------------------|---------------------------------|-------------------------------------------|---------------------------------------|-------------------------------------------------|
| Versamenti volonta                            | ari - ricerca scu               | uola                                      |                                       |                                                 |
| In questa pagina puoi ricercare una scuola a  | derente a PagoPA per visualizza | ire i versamenti eseguibili con il serviz | zio Pago In Rete e procedere al pagan | nento telematico.                               |
| Ricerca scuola sul territorio                 |                                 | Ricerca per c                             | odice                                 |                                                 |
| Regione<br>Seleziona                          |                                 | Codice meccar<br>PCIC80900D               | nografico                             |                                                 |
|                                               | _                               |                                           | Cerca                                 |                                                 |
|                                               |                                 |                                           |                                       |                                                 |
| Elenco scuole                                 |                                 |                                           |                                       |                                                 |
|                                               | quali è possibile effettuare un | versamento telematico con il servi        | zio Pago In Rete                      |                                                 |
| Lista delle scuole aderenti a pagoPA per le   | quan e possibile ellettudie ull |                                           |                                       | L'ANDREAD AND AND AND AND AND AND AND AND AND A |
| Lista delle scuole aderenti a pagoPA per le o |                                 |                                           | INDIDUZZO                             | Pagine                                          |

7. Nella lista dei versamenti eseguibili, seleziona l'azione interessata.

|            | PAG                   | O IN RETE                                                                                                    |                     |                    |                   |      |                      |
|------------|-----------------------|----------------------------------------------------------------------------------------------------|---------------------|--------------------|-------------------|------|----------------------|
|            | Home Versa            | menti volontari Visualizza pagamenti Gestione consensi F                                                                                                    | Richiedi assistenza | Are                | a riservata   Esc | 1    |                      |
|            | Lista vei             | Cerca Cancella<br>rsamenti eseguibili                                                                                                    |                     |                    | Pagi              |      |                      |
|            | ANNO<br>SCOLASTICO \$ | CAUSALE                                                                                                    | BENEFICIARIO        | DATA<br>SCADENZA + | IMPORTO (E) 🖨 🗚   |      |                      |
|            | 2022/23               | Quota obbligatoria assicurativa (€ 11.00) + Contributo volontario per l'ampliamento dell'offerta<br>formativa (€19,00)                                         | IC U. AMALDI        | 30/11/2022         | 30,00             | « () | INFANZIA<br>PRIMARLA |
|            | 2022/23               | SECONDARIA DI I GRADO DIARIO 9,76 +Quota obbligatoria assicurativa ( € 11.00) + Contributo volontario per l'ampliamento dell'offerta formativa (€19,00 )       | IC U. AMALDI        | 30/11/2022         | 39,76             | <6   | SECONDA              |
| $\circ$    |                       | Chiudi                                                                                                    | pagoPA              |                    |                   |      |                      |
| $\bigcirc$ |                       | MLeBaSV Prevat Louinde & Page II. Read<br>Clinical & Bitmany Verilie<br>8000.5588.518<br>Note legali ::: Privacy servicio Pago In Rete ::: Dicharazione di acc | cessibilità         |                    |                   |      |                      |

8. Inserisci i dati dell'alunno/a, poi inserisci/cambia la cifra dell'importo da versare. Seleziona la voce EFFETTUA IL PAGAMENTO.

| <u></u>                                                                 |                                                             |                                        | Area riservata   Esci 🦲 |            |
|-------------------------------------------------------------------------|-------------------------------------------------------------|----------------------------------------|-------------------------|------------|
| Versamenti volontari                                                    | - inserimento dati per il                                   | pagamento                              |                         |            |
| Anno scolastico: 2022/23                                                |                                                             |                                        |                         |            |
| Causale: Quota obbligatoria assicura                                    | tiva (€ 11.00) + Contributo volontario per l'               | ampliamento dell'offerta formativa (€1 | 9,00 )                  |            |
|                                                                         | 20/14/2022                                                  | to informativa                         |                         |            |
| Beneficiario: IC U. AMALDI Data scadi                                   | nza; 30/11/2022 Nota informativa; - Aloga                   |                                        |                         |            |
|                                                                         |                                                             |                                        |                         |            |
| Compilare i campi seguenti con i dati dell'alunno c<br>Codice fiscale * | del soggetto per cui si sta eseguendo il versamento<br>Nome | i i                                    |                         | INSERIRE I |
|                                                                         |                                                             |                                        |                         | DELL'ALUN  |
| -                                                                       | Import                                                      | D *                                    |                         | L INCEDIDE |
| Cognome *                                                               | 30,00                                                       |                                        |                         | ) INSEKIKE |
| Cognome *                                                               | 30,00                                                       |                                        |                         | CIFRA      |

 Seleziona la voce PROCEDI CON IL PAGAMENTO IMMEDIATO. Attivando il pulsante "Procedi con pagamento immediato" vieni indirizzato alla piattaforma per i pagamenti elettronici verso le pubbliche amministrazioni *pagoPA* dove potrai procedere al pagamento online.

| e Versamenti volontari                                                                                                    | Visualizza pagamenti Gestione                                                                                                    | e consensi                                       | Richie                                                       | di assistenza                                                    | 9                                                  | Area riservata   I                                     | Esci 👗 |
|----------------------------------------------------------------------------------------------------|----------------------------------------------------------------------------------------------------|--------------------------------------------------|--------------------------------------------------------------|------------------------------------------------------------------|----------------------------------------------------|--------------------------------------------------------|--------|
| arrello Pagamen                                                                                                    | ti                                                                                                    |                                                  |                                                              |                                                                  |                                                    |                                                        |        |
| CODICE AVVISO                                                                                                    | CAUSALE                                                                                                    | ALUNNO                                           | SCADENZA                                                     | BENEFICIARIO                                                     | IMPORTO<br>(€)                                     | FLAG OPPOSIZIONE (*)                                   | AZIONI |
| 093403332209231355138JIL2 Quota                                                                                               | obbligatoria assicurativa ( € 11.00) + Contributo<br>rio per l'ampliamento dell'offerta formativa (€19,00 )                                |                                                  | 30/11/2022                                                   | IC U. AMALDI                                                     | 30,00                                              |                                                        | Û      |
| (*) Selezionando il check il versante esp<br>alfAgenza delle Enfrate per il 730 prec<br>considerata solamente per i pagamenti | agamento immediato<br>rime opposizione all'invio dei pagamenti<br>mpilato. L'eventuale opposizione sarà<br>iffettuati con modalità online. | Scarica il doo<br>tramite ATM,<br>offrono il sen | Sca<br>cumento per pa<br>sportelli, APP s<br>vizio a pagamen | arica documente<br>Igare presso le ri<br>su smartphone e<br>nto. | o di pagamen<br>cevitorie, i tab<br>tablet o press | to<br>accai e le banche ader<br>o altri prestatori che | enti   |
|                                                                                                    | Annulla pag                                                                                                    | gamento                                          | pago                                                         | P9                                                               |                                                    |                                                        |        |

10. Oppure cliccando su SCARICA DOCUMENTO DI PAGAMENTO sarà possibile scaricare il bollettino di pagamento in formato pdf e pagare attraverso il circuito bancario o recandosi in uno degli sportelli abilitati al pagamento "off line" (tabaccheria, banca,...).

| Home Versamenti volontari                                                                                                    | TE<br>Visualizza pagamenti Gestionv                                                                                                    | e consensi                                                             | Richiedi assistenz                                                                                               | a                                                   | Area cicoputa L                                          |        |            |
|----------------------------------------------------------------------------------------------------|----------------------------------------------------------------------------------------------------|------------------------------------------------------------------------|----------------------------------------------------------------------------------------------------|-----------------------------------------------------|----------------------------------------------------------|--------|------------|
|                                                                                                    |                                                                                                    |                                                                        |                                                                                                    |                                                     | Area riservata   t                                       | esci 📥 |            |
| Carrello Pagamenti                                                                                                    |                                                                                                    |                                                                        |                                                                                                    |                                                     |                                                          |        |            |
| CODICE AVVISO                                                                                                    | CAUSALE                                                                                                    | ALUNNO                                                                 | SCADENZA BENEFICIARIO                                                                                            | IMPORTO<br>(€)                                      | FLAG OPPOSIZIONE (*)                                     | AZIONI |            |
| A900093403332209231355138JIL2 Quota ob<br>volontari                                                                                                    | oligatoria assicurativa ( € 11.00) + Contributo<br>per l'ampliamento dell'offerta formativa (€19,00 )                                           |                                                                        | 30/11/2022 IC U. AMALDI                                                                                          | 30,00                                               |                                                          | Ô      |            |
| Pagamento online<br>Procedi con il paga<br>(*) Selesionando il check il versante espiri<br>all'Agenzia delle Entrate per il 730 precom<br>considerata solamente per i pagamenti eff | amento immediato<br>e opposizione all'invio dei pagamenti<br>ilato. L'eventuale opposizione sarà<br>tituali con modalità online.<br>Annulta peg | Pagamen<br>Scarica il doi<br>tramite ATM,<br>offrono il ser<br>gamento | comfine<br>Scarica document<br>cumento per pagare presso le<br>sportelli, APP su smartphone<br>izio a pagamento. | o di pagamer<br>icevitorie, i tab<br>tablet o press | to<br>accal e le banche aderr<br>so altri prestatori che | enti   |            |
|                                                                                                    | 😥 Ministero dell'Istruzio.                                                                                                    | ne                                                                     | pagoPA                                                                                                    |                                                     |                                                          |        | $\bigcirc$ |
|                                                                                                    | **M.easy Prevalent                                                                                                    | ihai di Pago la Batel<br>I Humero Verde<br>).588.518                   |                                                                                                    |                                                     |                                                          |        |            |